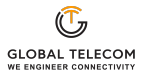

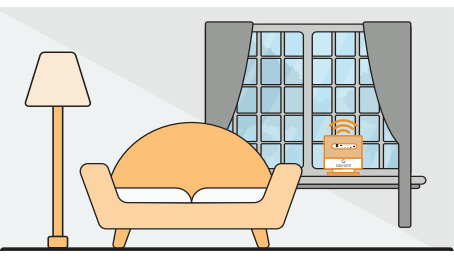

# Quick Start Guide TITAN 5000 5G Desktop Router

# LET'S GET STARTED

Thank you for selecting the TITAN 5000 to deliver cellular connectivity for your home or office. Choose Basic Setup for quickest installation or Guided Setup to ensure your device is placed in the highest performing location.

### What's in The Box

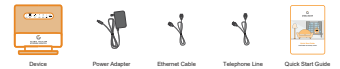

Tip: When you need to use the VoLTE/VoNR voice function of the device, please use a telephone line to connect it with your telephone for use.

## BASIC SETUP

Your device is ready to go out of the box once it's powered up and placed in the best spot in your location.

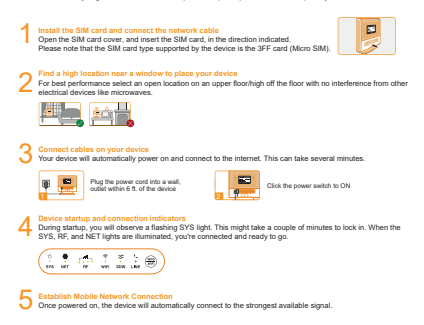

# MOBILE GUIDED SETUP AND DEVICE MANAGEMENT

For a more detailed step-by-step setup guide and to access simple features to manage your device scan this QR code to access the device directly.

### Access Guided Setup and Management

Device must be powered on prior to scanning QR code.

Locating WiFi Credentials on the TITAN 5000 By locating the WiFi credentials on the back of the TITAN 5000 (shown under the back panel) you will find your WiFi Names and Password printed on the label.

Using the QR Code to connect the WiFi Network Use your mobile device to scan the WiFi QR code on the label at the back of the device. That will automatically connect your device to the WiFi network.

#### Use mobile device to scan the Device QR code

Device QR code can also be found at the back of the device. By scanning the device QR code, your mobile device will automatically connect to the WiFi network for device management. The mobile device browser will automatically access the management page of the current device.

Enter user name and password
Your user's name and password are located on the label attached
to the back of the device.

Follow device setup instructions

Select device setup, follow instructions to test performance, and place thedevice in the best location. Your WiFi username and password are on the sticker attached to the back of the device.

### Ongoing device management

Rescan the device QR code whenever you need to come back to manage your device, test performance, and conduct basic troubleshooting.

No access to a mobile device? Use a network cable to connect the LAN port of the device to your personal computer and open a web browser. Type: http://192.168.0.1 in the address bar. In the pop-up window, enter the device username and password from the label on the back of the device.

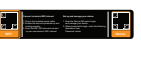

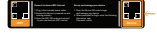

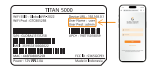

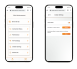

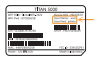

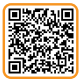

Watch a quick setup video

https://glob-tel.com/guick-start-guides/litan-5000-guick-start-guide/